## ■対象 0S

○ macOS 10.15 catalina 以降

1. インターネットブラウザ(SafariやGoogleChrome等)より以下にアクセスし、

ダウンロードして下さい。

https://www.avira.com/ja/free-antivirus-mac

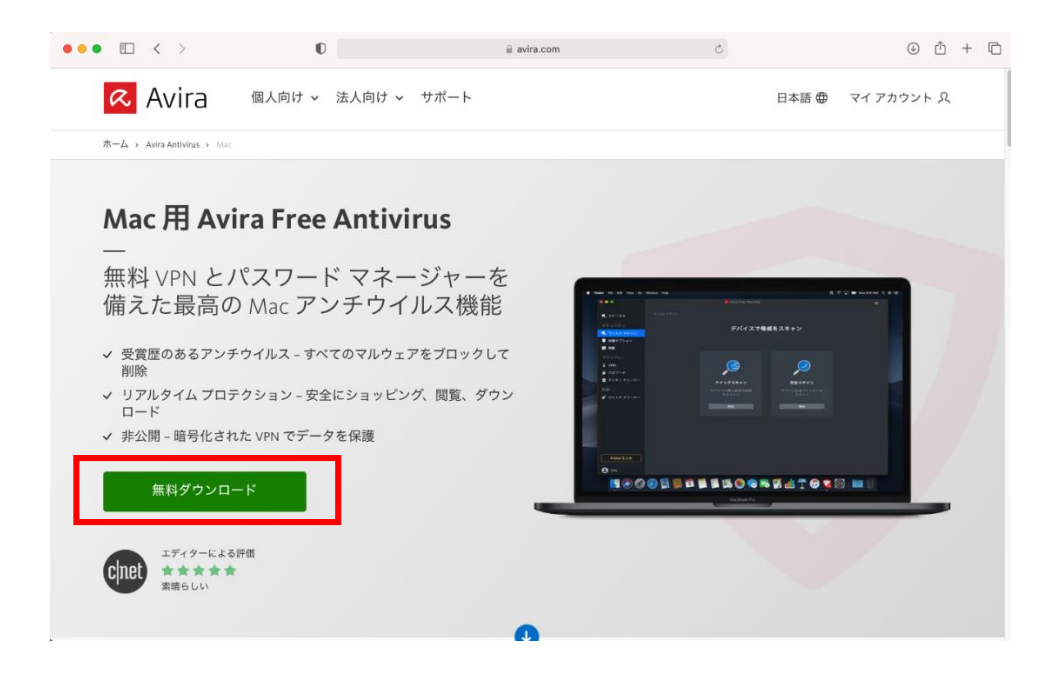

2. ダウンロードした「Avira Installer.dmg」ファイルをダブルクリックします。

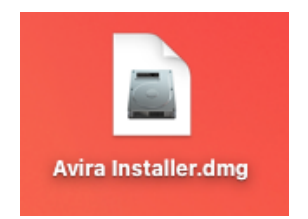

3. 「Avira Security」をダブルクリックします。

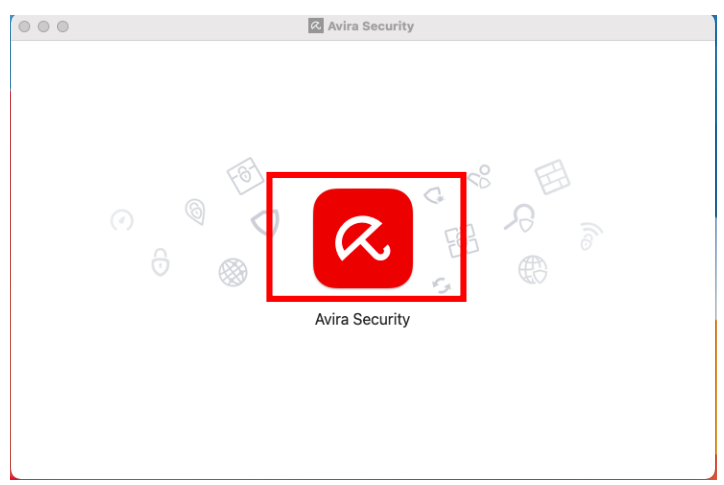

4. 「Accept & install」をクリックします。

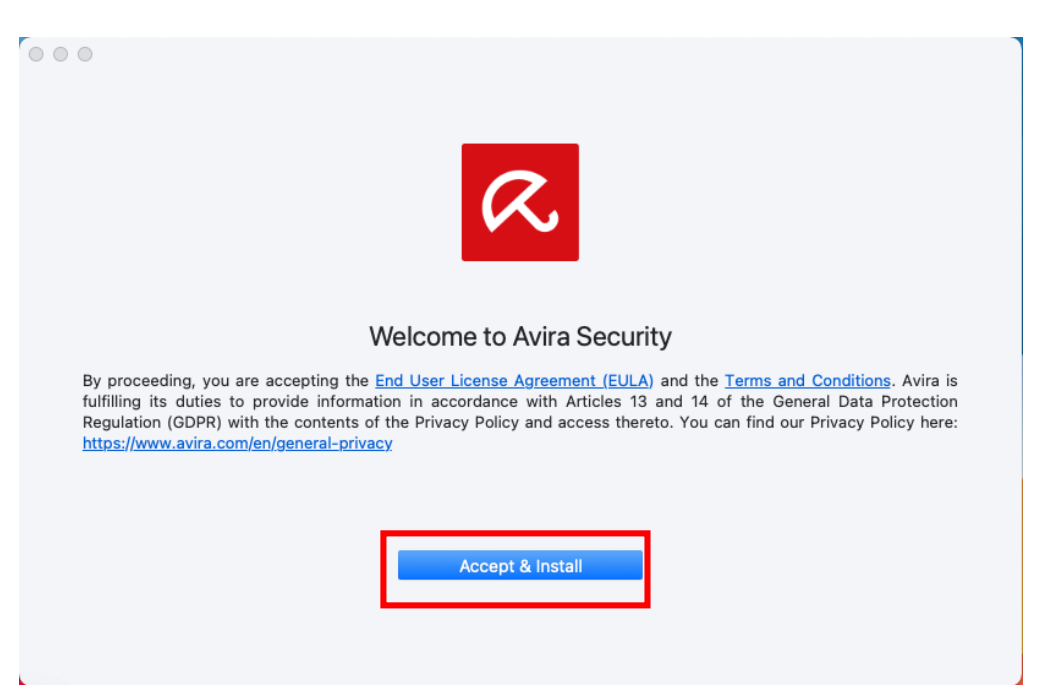

5. インストール中は、以下の画面が表示されます。

| •••                                                    |                                                     |                                                           |
|--------------------------------------------------------|-----------------------------------------------------|-----------------------------------------------------------|
|                                                        | Installing                                          |                                                           |
|                                                        |                                                     | •                                                         |
| Check every corner of your Mac for<br>security threats | Stay private and prevent websites from tracking you | Delete unnecessary files that take<br>up your Mac's space |
|                                                        |                                                     |                                                           |
|                                                        | Downloading 20%                                     |                                                           |
|                                                        |                                                     |                                                           |
|                                                        |                                                     |                                                           |

6. インストールの許可を求められるのでパスワードを入力します。

| Avira Installerが変更を加えようとしています。 |                       |       |      |       |  |
|--------------------------------|-----------------------|-------|------|-------|--|
| R                              | 許可するにはパスワードを入力してください。 |       |      |       |  |
|                                | ユーザ名:                 | ICCCJ | _    |       |  |
|                                | パスワード:                | ••••• |      |       |  |
|                                | •                     |       |      |       |  |
|                                |                       | +     | ャンセル | ОК    |  |
|                                |                       |       | Inc  | rauna |  |

7. インストール成功すると以下の画面が表示されます。

「Open Avira Security」をクリックします。

| Done!<br>Avira Security is installed |  |
|--------------------------------------|--|
| Open Avira Security                  |  |

8.「セキュリティ環境設定を開く」をクリックします。

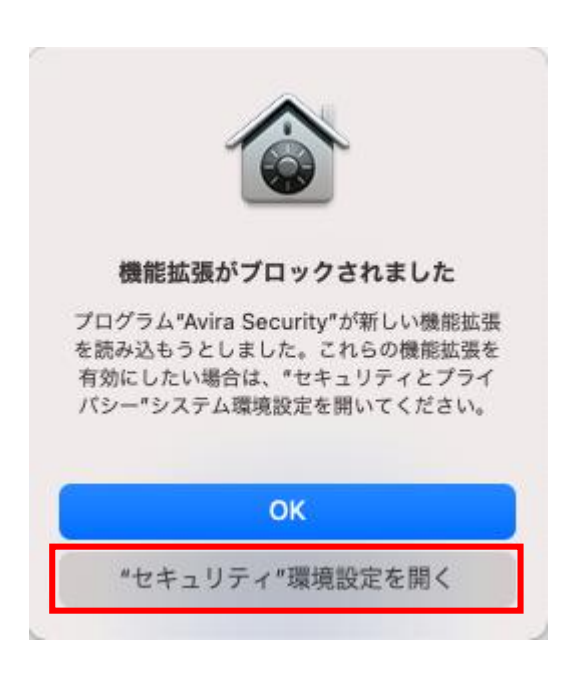

9. 「セキュリティとプライバシー」が開くので、下のカギをクリックします。

|            | 一般 FileVault ファイアウォール プライバシー                      |
|------------|---------------------------------------------------|
| このユ        | ーザのログインパスワードが設定されています パスワードを変更                    |
| C          | スリープとスクリーンセーバの解除にパスワードを要求 開始後: 5分後に 📀             |
|            | 画面がロックされているときにメッセージを表示 ロックのメッセージを設定               |
| ~          | 自動ログインを使用不可にする                                    |
|            |                                                   |
| ダウン        | ロードしたアプリケーションの実行許可:                               |
|            | App Store                                         |
|            | App Storeと確認済みの開発元からのアプリケーションを許可                  |
| アプリ<br>クされ | ケーション"Avira Security"のシステムソフトウェアの読み込みがブロッ<br>ました。 |

10. パスワードを入力して「ロックを解除」をクリックします。

| <b>システム環境設定が"セキュリティとプライバシー"環境設定<br/>のロックを解除しようとしています。</b><br>許可するにはパスワードを入力してください。 |                                             |        |
|------------------------------------------------------------------------------------|---------------------------------------------|--------|
| ユーザ名:<br>パスワード:                                                                    | ICCCJ<br>・・・・・・・・・・・・・・・・・・・・・・・・・・・・・・・・・・ | ロックを解除 |

h- -

11. Avira Securityの読み込みで「許可」をクリックします。

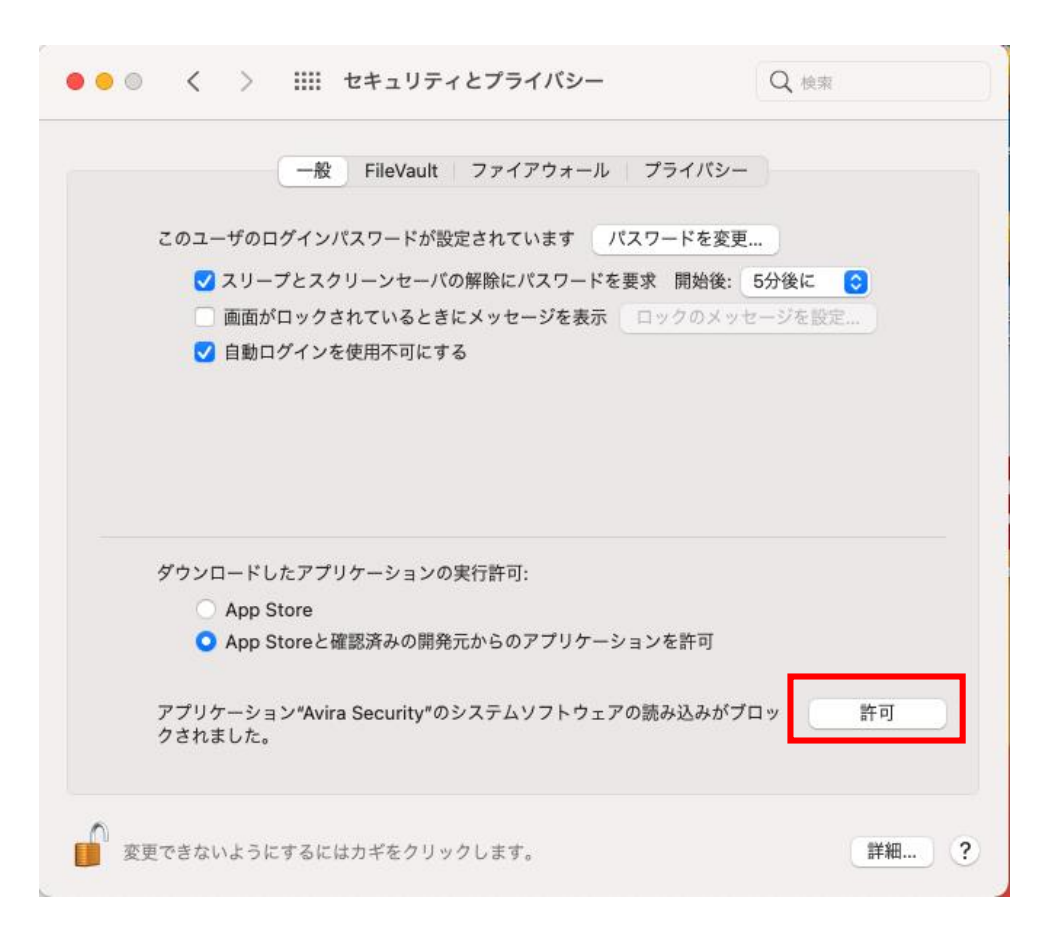

12. 以下の画面で Avira Security の「設定を開始する」をクリックします。

•

| •• | Avira Free Security                   | <b>5</b> 2 |
|----|---------------------------------------|------------|
|    |                                       |            |
|    | Avira Security を設定しましょう               |            |
|    | これらの接触を付与すると Avira の機能を               |            |
|    | これらの権限を付与すると AVIra の機能を<br>最大限に利用できます |            |
|    | 設定を開始する                               |            |
|    |                                       |            |
|    |                                       |            |

13. 以下の画面で「プライバシーを開く」をクリックします。

| ••• | Avira Free Security                                                                           | 3<br>3 |  |  |  |  |  |
|-----|-----------------------------------------------------------------------------------------------|--------|--|--|--|--|--|
|     | Mac の重要な領域のスキャンを許可                                                                            |        |  |  |  |  |  |
|     | これらの権限を付与し、ウイルスがデバイス上に潜伏することを防止します                                                            |        |  |  |  |  |  |
| 手順  | システム環境設定画面                                                                                    |        |  |  |  |  |  |
| 4   | 「システム環境設定」の「プライバシ<br>ー」を開く                                                                    |        |  |  |  |  |  |
| 6   | ロックが有効の場合、ロックをクリックして管理者証明書<br>を入力します。<br>「Avira Security」と「Avira Scan Service」をリストに<br>追加します。 |        |  |  |  |  |  |
|     | アプリをリストに追加したら、「あとで」を選択して設定<br>を終了します。 A7ルディスクアクセス                                             |        |  |  |  |  |  |
|     | すべて完了                                                                                         |        |  |  |  |  |  |
|     | すべて完了                                                                                         |        |  |  |  |  |  |

14. 以下の画面のようにプライバシー画面のフルディスクアクセス項目に 「Avira Scan Service」と「Avira Security」が追加されていることを確認します。

| •••                | Avira Free Security                                         | <u>الم</u> |  |  |  |  |
|--------------------|-------------------------------------------------------------|------------|--|--|--|--|
| Mac の重要な領域のスキャンを許可 |                                                             |            |  |  |  |  |
| 手順                 | システム環境設定画面                                                  |            |  |  |  |  |
| 0                  | 「システム環境設定」の「プライバシ<br>ー」を開く                                  |            |  |  |  |  |
| 6                  | ロックが有効の場合、ロックをクリックして管理者証明書<br>を入力します。                       |            |  |  |  |  |
| 6                  | 「Avira Security」と「Avira Scan Service」をリストに<br>追加します。<br>サーー |            |  |  |  |  |
|                    | アプリをリストに追加したら、「あとで」を選択して設定<br>を終了します。                       |            |  |  |  |  |
|                    |                                                             |            |  |  |  |  |
|                    | すべて完了                                                       |            |  |  |  |  |
|                    |                                                             |            |  |  |  |  |

15. プライバシー画面のフルディスクアクセス項目に「Avira Scan Service」と 「Avira Security」が追加されていることを確認して、チェックを入れる。

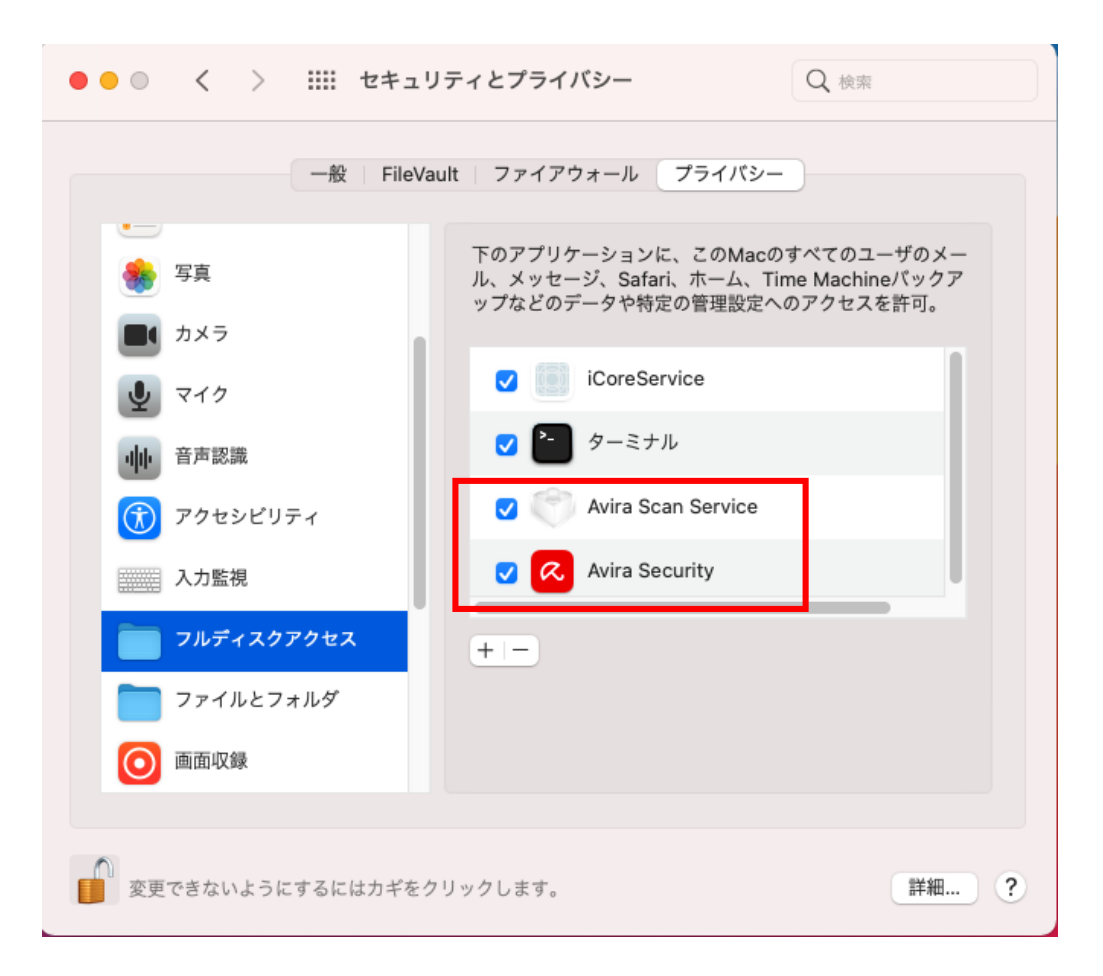

16. 設定が完すると以下の画面が表示されるので、「すべて完了」をクリックします。

|                      |                              | 🙆 Avira F              | ree Security    |                    | ę |
|----------------------|------------------------------|------------------------|-----------------|--------------------|---|
|                      |                              | Mac の重要な領 <sup>」</sup> | 或のスキャンを許可       |                    |   |
|                      | <i>こ</i> れらの                 | 権限を付与し、ウイルスが           | デバイス上に潜伏することを防止 | とします               |   |
| 戶川圓                  |                              |                        | システム環境設定画面      |                    |   |
| ✓ 「システム<br>一」を開く     | 環境設定」の「プライバシ                 | 「プライパシ<br>ー」を開く        | •               | Avira Security     |   |
| ロックが有<br>を入力しま       | 効の場合、ロックをクリック<br>す。          | して管理者証明書               |                 | Avira Scan Service |   |
| ✓ 「Avira Se<br>追加します | curity」と「Avira Scan Ser<br>。 | vice」をリストに             |                 | +=                 |   |
| ▲ アプリをリ<br>を終了しま     | ストに追加したら、「あとで<br>す。          | 」を選択して設定               | Aフルディスクアクセス     | τ                  |   |
|                      |                              |                        |                 |                    |   |
|                      |                              |                        |                 |                    |   |
|                      |                              |                        |                 |                    |   |
|                      |                              | <u>च</u> र             | 《て完了            |                    |   |

17. 以下の画面で「スマートスキャンを開始」をクリックします。

| ••• |        | Avira Free Security       | ې<br>چر |
|-----|--------|---------------------------|---------|
|     |        | Avira Security へようこそ      |         |
|     | セキュリティ | プライバシー                    | 性能      |
|     | セキュリティ | 、プライバシーと高速化に必要な全機能をたった一つの | アプリに集約  |
|     |        | スマート スキャンを開始              |         |

18. 以下の画面でスキャン結果が確認されます。問題がなければ「×」を閉じます。

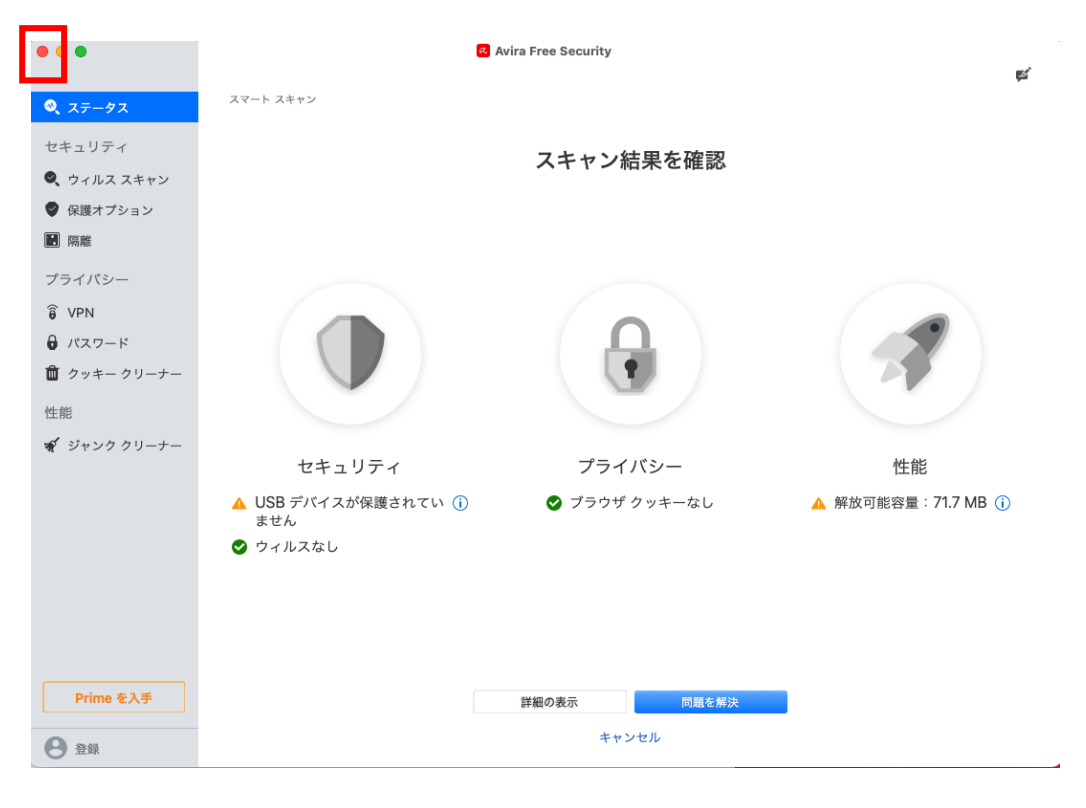

19. ディスクトップ画面の右上に白い傘マークから「Avira」をクリックします。

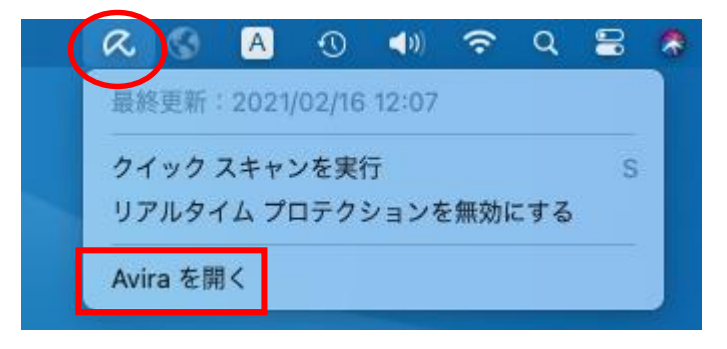

20. 以下の画面で「アンチウィルス保護はオンです」が表示され緑のチェックになっていると設定完了です。

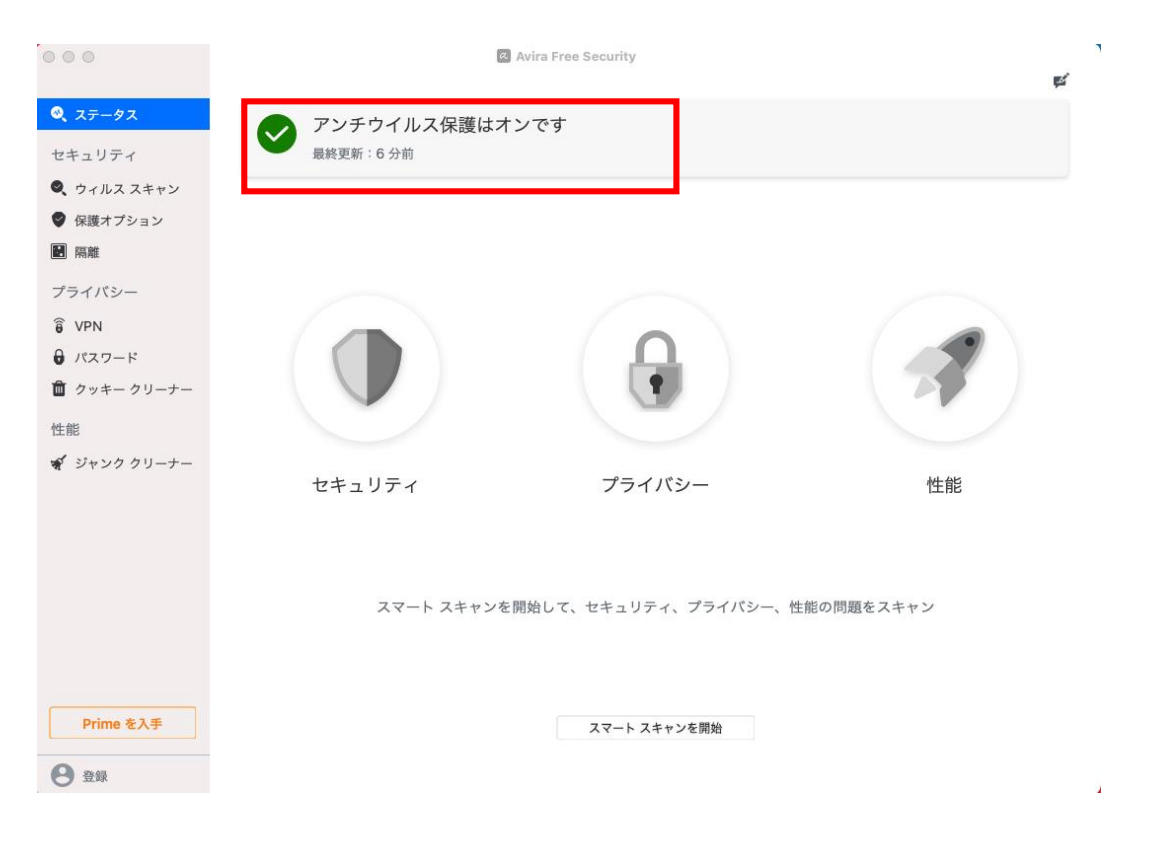

21. 最後に OS を再起動して終了です。